# Inserir Motivo Retificação

O objetivo dessa funcionalidade é inserir no cadastro do sistema o motivo de retificação das contas. A funcionalidade pode ser acessada via **Menu de Sistema**, através do caminho: **GSAN** > **Faturamento** > **Conta** > **Inserir Motivo Retificação**.

Feito isso, o sistema visualiza a tela abaixo:

### Observação

Informamos que os dados exibidos nas telas a seguir são fictícios, e não retratam informações de clientes.

| Para adiciona                 | r um motivo de reti | ficação, informe os dados abaixo: | Ajuda     |
|-------------------------------|---------------------|-----------------------------------|-----------|
| Descrição:*                   |                     |                                   |           |
| Limite de rein<br>doze meses: | cidência em         |                                   |           |
| Validar Comp<br>Consumo?*     | etência de          | ◯ Sim ◯ Não                       |           |
| Campo:                        |                     | <u> </u>                          | L .       |
|                               |                     | Ø                                 | Adicionar |
| Remover                       | Campo(s) pern       | nitido(s) para retificação        |           |
|                               |                     | * Campos obrigatórios             |           |
| Limpar Ca                     | ancelar             |                                   | Inserir   |
|                               |                     |                                   |           |
|                               |                     |                                   |           |

No campo obrigatório **Descrição**, descreva por extenso o motivo da retificação. O sistema irá verificar a existência dessa descrição:

Caso a **Descrição** do Motivo de Retificação informada já exista no sistema, será exibida a mensagem **Motivo da Retificação com esta descrição já existe**.

No campo obrigatório **Validar Competência de Consumo** selecione entre Sim e Não se o consumo será validado para o motivo de retificação informado. Preencha os demais campos que julgar necessários. A tela abaixo será exibida quando realizada a adição do(s) campo(s). Para remover um campo adicionado, clique no botão <sup>(3)</sup>.

| Inserir Mo                          | tivo de Ret    | ificação                             |           |
|-------------------------------------|----------------|--------------------------------------|-----------|
| Para adicionar u                    | um motivo de r | etificação, informe os dados abaixo: | Aiuda     |
| Descrição:*                         |                | MOTIVO DE RETIFICAÇÃO - TESTE        |           |
| Limite de reinci<br>doze meses:     | dência em      | 2                                    |           |
| Validar Competência de<br>Consumo?* |                | 🔘 Sim 🔘 Não                          |           |
| Campo:                              |                | R                                    |           |
|                                     |                | Ø                                    | Adicionar |
| Remover                             | Campo(s) pe    | rmitido(s) para retificação          |           |
| •                                   | Leitura Ante   | rior de Agua                         |           |
|                                     |                |                                      |           |
| Limpar Ca                           | incelar        | * Campos obrigatórios                | Inserir   |
|                                     |                |                                      |           |
|                                     |                |                                      |           |

Confirme os dados e clique em Inserir para inserir o motivo. Aqui o sistema efetua algumas validações:

Verificar a existência do campo (coluna).

Caso a Descrição do Campo (coluna) informada não exista no sistema, será exibida a mensagem **Campo não** Localizado.

Verificar se o campo (coluna) pode ser associado.

Caso a Descrição do Campo (coluna) informada exista no sistema com indicador de que não pode ser associado ao motivo de retificação, será exibida a mensagem **Campo não pode ser associado para retificação!**.

Verificar preenchimento dos campos.

Caso o usuário não informe ou selecione o conteúdo de algum campo necessário à inclusão do Motivo da Retificação, será exibida a mensagem **Informe «nome do campo que não foi preenchido ou selecionado»**.

Verificar sucesso da operação.

Caso o código de retorno da operação efetuada no banco de dados seja diferente de zero, será exibida a mensagem conforme o código de retorno; caso contrário, exibe a mensagem **Motivo da Retificação «código gerado da Motivo da Retificação » inserido com sucesso**.

o

# **Preenchimento dos Campos**

| Campo                                   | Preenchimento dos Campos                                                                                                    |
|-----------------------------------------|----------------------------------------------------------------------------------------------------|
| Descrição                               | Campo obrigatório - Informe a descrição do motivo de retificação, com no<br>máximo 35 (trinta e cinco). O sistema verifica se já existe a descrição<br>cadastrada.                                                                                                    |
| Limite de Reincidência<br>em Doze Meses | Informe o número máximo de ocorrência para um período de 12 (doze)<br>meses, com no máximo 3 (três) dígitos.                                                                                                    |
| Validar Competência<br>de Consumo       | Campo obrigatório - Selecione uma das opções disponibilizada pelo sistema.<br>A opção Sim indica que a competência de consumo deve ser validada, caso<br>contrário, informe Não.                                                                                                 |
| Campo                                   | Informe a descrição do campo que deseja adicionar, com no máximo 100<br>(cem) caracteres, ou clique no botão R para selecionar o campo desejado.<br>Em seguida, clique no botão Adicionar.<br>Para apagar o conteúdo do campo, clique no botão S que se encontra sob o<br>campo. |

## Funcionalidade dos Botões

| Botão        | Descrição da Funcionalidade                                                     |
|--------------|---------------------------------------------------------------------------------|
| $\mathbf{R}$ | Ao clicar neste botão, o sistema permite consultar um dado na base de dados.    |
| Ś            | Ao clicar neste botão, o sistema apaga o conteúdo do campo em exibição.         |
| Adicionar    | Ao clicar neste botão, o sistema adiciona o item (campo) informado.             |
| Limpar       | Ao clicar neste botão, o sistema limpa o conteúdo dos campos na tela.           |
| Cancelar     | Ao clicar neste botão, o sistema cancela a operação e retorna à tela principal. |
| Inserir      | Ao clicar neste botão, o sistema comanda a inserção dos dados na base de dados. |

### Referências

### Inserir Motivo Retificação

**Termos Principais** 

#### Faturamento

Clique aqui para retornar ao Menu Principal do GSAN

From:

https://www.gsan.com.br/ - Base de Conhecimento de Gestão Comercial de Saneamento

Permanent link: https://www.gsan.com.br/doku.php?id=ajuda:inserir\_motivo\_retificacao&rev=1499361227

Last update: 31/08/2017 01:11

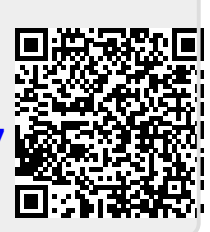